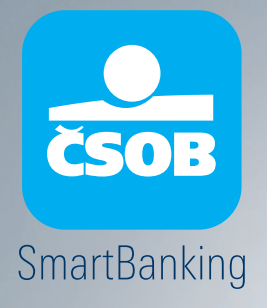

# Objavte všetky výhody našej aplikácie

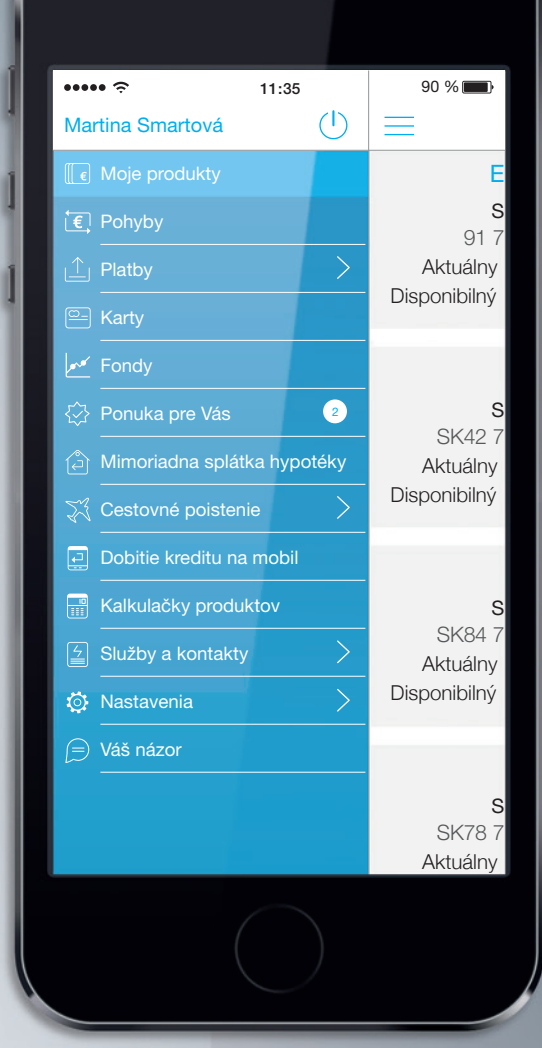

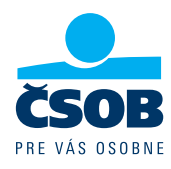

www.csobsmartbanking.sk

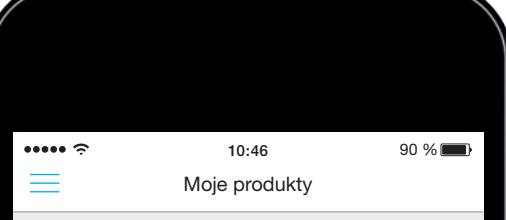

#### ČSOB Extra Pohoda v EUR

#### SMARTOVÁ MARTINA

 SK91 7500 0000 0040 0050 7619

 Aktuálny zostatok
 876,87 €

Disponibilný zostatok 1 846,87 €

#### Kreditná karta

#### SMARTOVÁ MARTINA

| SK84 7500 0000 0040 005 | 57 0116    |
|-------------------------|------------|
| Aktuálny zostatok       | -959,00 €  |
| Disponibilný zostatok   | 2 041,00 € |

#### Sporenie na auto

#### SMARTOVÁ MARTINA

| SK78 7500 0000 0      | 040 0062 2895 |
|-----------------------|---------------|
| Aktuálny zostatok     | 20 000,00 €   |
| Disponibilný zostatok | 20 000,00 €   |

#### Devízový účet v AUD

 SMARTOVÁ MARTINA

 SK23 7500 0000 0040 0071 0991

 Aktuálny zostatok
 343,53 AUD

### ÚČTY A PLATBY

| / | $\$ |  |
|---|-----|--|
|   |     |  |

#### Prehľad účtov a produktov

 názorný prehľad zostatkov na účtoch, história a grafický prehľad transakcií až 18 mesiacov spätne

#### Platby

- jednoduchý platobný formulár na vytvorenie tuzemských a zahraničných platieb do SEPA krajín
- podrobný prehľad zaúčtovaných domácich a zahraničných platieb
- možnosť zrealizovať platbu opakovane pomocou funkcionality Duplikovať platbu
- doklad o zrealizovaní platby v PDF formáte na následné zaslanie e-mailom
- platba na účet, z ktorého ste v minulosti prijali peniaze, pomocou funkcie Spätná platba

#### Trvalé príkazy

 vytvorenie trvalých príkazov pre pravidelné platby, vrátane zahraničných platieb do SEPA krajín, a možnosť editovania a rušenia existujúcich trvalých príkazov

#### Čakajúce platby

 prehľad platobných transakcií čakajúcich na spracovanie a možnosť zrušenia čakajúcej platby

#### Plánované platby

- detailný prehľad o budúcich platbách na účte za sledované obdobie a odhad predpokladaného zostatku na konci obdobia vrátane povoleného prečerpania na účte
- sledované obdobie si môžete ľubovoľne prispôsobiť

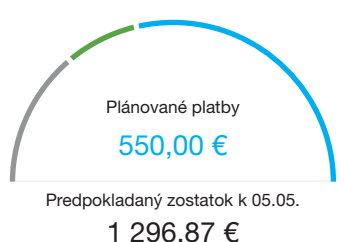

vrátane povoleného prečerpania 1 000,00 €

### **SMART PLATBY**

#### Platba skenovaním čiarových a QR kódov

 Platbu v tvare QR alebo čiarového kódu zoskenujete priamo z faktúry alebo poštovej poukážky a údaje o platbe sa predvyplnia do platobného príkazu.

#### Skenovanie čísla účtu

 IBAN (číslo účtu) zoskenujete priamo z dokumentu alebo monitora a číslo sa automaticky doplní do platobného príkazu.

#### Inteligentné vytváranie platieb

 Vytvorte a odošlite údaje o platbe formou QR kódu so štandardom PAY by square, ktorý dokážu zoskenovať aj aplikácie iných slovenských bánk.

#### Platobné šablóny

 Vzor platby alebo číslo účtu príjemcu si uložíte ako šablónu, a to aj priamo po realizácii platby alebo z platobnej histórie.

### UKÁŽKA QR, IBAN

Vyskúšajte si, aké jednoduché je skenovanie IBAN a QR kódu. Na správne fungovanie potrebujete mať mobilné zariadenie s automatickým zaostrovaním (autofókus). Po naskenovaní QR kódu sa vám načítajú údaje Konta Bariéry, takže ak platbu potvrdíte, prispejete na dobrú vec. Ďakujeme.

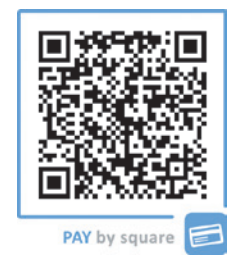

| Zatvoriť                                                                       | IBAN Skener                                                                                                    | 9                           |
|--------------------------------------------------------------------------------|----------------------------------------------------------------------------------------------------|-----------------------------|
|                                                                                | tanie hodnoty umiestnite čiaru skenera cez číslo účtu podľa vzoru:<br>Skor 7500 0000 2001 2001 2001 2002<br>alebo | Číslo úča:<br>Číslo mar     |
| DIČ: 20202167 <sup>1</sup><br>Zapísaná v obchodnom<br>oddiel Sro, vložka 27883 | 48                                                                                                    | Zúčtovaci<br>Dátum vy       |
| Bankové spojer<br>Číslo účtu v tva                                             | nie: Československá obchodná banka, a.s.<br>are IBAN: CK50 7500 0000 0000 2564 3133                               | Dátum do<br><b>Splatnos</b> |
| Kód banky (BlC<br>Variabilný syml                                              | c): CEKOSKBX<br>bol: 1086177319                                                                                   | Celková :<br>faktúry s      |
| Faktúra za pos                                                                 | ikytnuté služby                                                                                                   |                             |
| Služby                                                                         |                                                                                                    |                             |
|                                                                                |                                                                                                    |                             |

#### IBAN: SK357500000004020840312

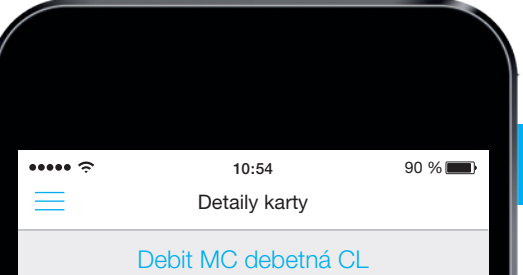

s limitom 1 500,00 €

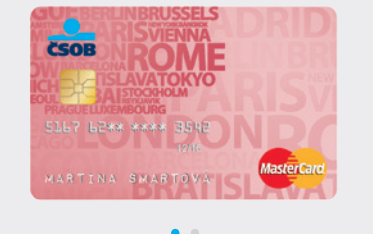

| Typ karty                   | Debit MC debetná CL              |
|-----------------------------|----------------------------------|
| Číslo karty                 | 5167 62** **** 3542              |
| K účtu                      | SK85 7500 0000 0040<br>1535 0861 |
| Meno držiteľa karty         | Martina Smartová                 |
| Oprávnenia                  | Majiteľ účtu a držiteľ karty     |
| Platnosť karty              | 11/17                            |
| Status                      | aktívna karta                    |
|                             |                                  |
| Blokovať Zmeniť limit kartu | Zabezpečená<br>i-platba          |
|                             |                                  |

### KARTY

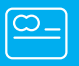

#### Manažment platobných kariet

 prehľad debetných aj kreditných platobných kariet s informáciou o platnosti a nastavených limitoch

#### Blokovanie platobných kariet

- karty si môžete v prípade potreby dočasne zablokovať
- dočasne zablokovanú kartu môže v aplikácii znovu odblokovať majiteľ účtu

#### Zmena limitu na karte

 denný limit na debetnej karte si môžete zmeniť priamo v aplikácii

#### Image karta

 vytvorte si vlastný dizajn platobnej karty odfotením alebo použitím fotky zo svojej galérie

#### Zabezpečená internetová platba

- aktivujte si službu Zabezpečená internetová platba priamo v aplikácii ku každej platobnej karte a platte bezpečne na internete vďaka overovaniu platieb SMS kódom
- internetový limit si môžete meniť online bez poplatku
- informácie o službe nájdete na www.najbezpecnejsiakarta.sk

Verified by

MasterCard。 SecureCode

### **ÚVERY**

V časti Ponuka pre Vás nájdete ponuky spotrebiteľských úverov:

- spotrebný úver na čokoľvek,
- kreditná karta vydanie kreditnej karty alebo navýšenie úverového limitu na kreditnej karte,
- povolené prečerpanie na účte zriadenie povoleného prečerpania alebo navýšenie limitu.

Úverové produkty získate vďaka funkcii Ponuka pre Vás jednoducho, rýchlo a z pohodlia domova:

- Vypočítate si požiadavku na financovanie podľa vlastných potrieb.
- 2. Vyplníte krátky formulár.
- 3. Zmluvu vám pohodlne doručíme priamo domov.
- 4. Peniaze máte k dispozícii okamžite po podpísaní úverovej dokumentácie.
- 5. Limity poskytnutých úverov a históriu splácania máte priamo v aplikácii.

#### Tipy pre vás:

#### Splátka kreditnej karty

 splátku kreditnej karty vo vami zvolenej výške zrealizujete kedykoľvek jedným dotykom

#### Prevod prostriedkov z kreditnej karty na účet

 priamo v aplikácii môžete realizovať prevod prostriedkov z účtu kreditnej karty na váš bežný účet

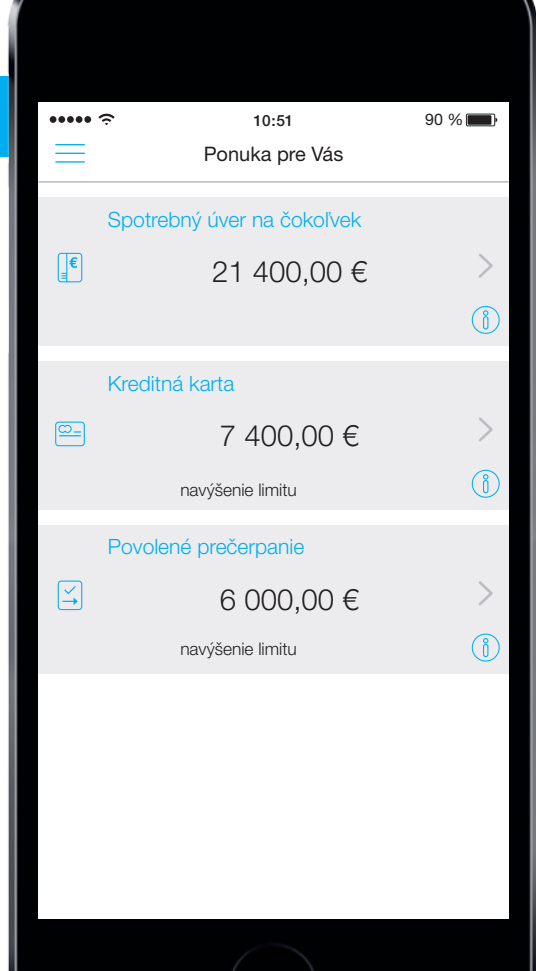

| ••••• 🗢 10:-           | 51         | 90 % 💼 |
|------------------------|------------|--------|
| Fon                    | dy         | Ö      |
| SMARTOVÁ<br>5 fon      |            |        |
| Hodnota portfólia      | 12 114     | ,55 €  |
| ČSOB Rastový o.p.f     |            |        |
| Aktuálna hodnota       | 1 120,08 € |        |
| Zhodnotenie            | 126,69€    |        |
| Dátum poslednej ceny   | 15.04.2016 |        |
| ČSOB Vyvážený o.p.f    |            |        |
| Aktuálna hodnota       | 911,85€    |        |
| Zhodnotenie            | 68,66€     | /      |
| Dátum poslednej ceny   | 15.04.2016 |        |
| Horizon CSOB Inflation | Plus 2     |        |
| Aktuálna hodnota       | 7 577,60 € |        |
| Zhodnotenie            | 177,60€    | /      |
| Dátum poslednej ceny   | 29.04.2016 |        |
| KBC Renta Dollarenta   |            |        |
| E C                    |            |        |

Založenie portfólia

fondov

### FONDY

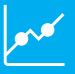

Časť **Fondy** vám umožní získavať online informácie o investíciách a názorne vám ukáže rozloženie vášho portfólia. Zobrazené zhodnotenie vám môže pomôcť pri posúdení, či je pri vysokých hodnotách vhodný čas na predaj alebo pri nízkych hodnotách na nové investície.

#### Portfólio fondov

- prehľadné zobrazenie zloženia portfólia po jednotlivých fondoch
- celková hodnota vášho portfólia prepočítaná do meny EUR

#### Prehľad histórie

- kompletná história vyrovnaných obchodov, ako aj zoznam nevyrovnaných obchodov
- možnosť voľby ľubovoľného obdobia zobrazenia

#### Zhodnotenia

- potenciálne zhodnotenie vašich aktuálne držaných podielových listov
- vývojový graf fondu s možnosťou zobrazenia vašich nákupov a predajov

#### Disponenti

 rovnaký prehľad pre zákonných zástupcov a splnomocnencov fyzickej osoby

Tento materiál predstavuje reklamný dokument. S investíciou do fondov je spojené aj riziko.

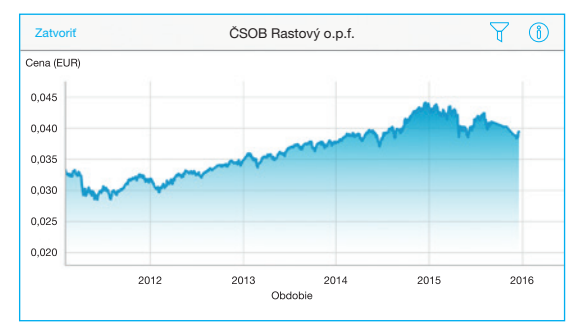

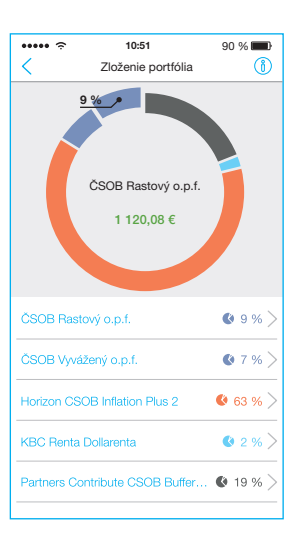

### **CESTOVNÉ POISTENIE**

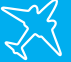

#### Cestovné poistenie

- krátkodobé cestovné poistenie na cesty do zahraničia
- ľubovoľná kombinácia pripoistení podľa vlastného výberu
- možnosť nastaviť začiatok poistenia už 3 hodiny od uzatvorenia
- platnosť poistnej ochrany z pripoistení už na území SR ihneď po nastúpení na cestu
- bežné športy na rekreačnej úrovni bez príplatku
- . zvýhodnená cena pre deti do 15 rokov
- zmluvu a poistné podmienky dostanete obratom e-mailom

#### Možnosť doobjednania pripoistení

- úrazové pripoistenie
- zodpovednosť za škodu na zdraví alebo veci
- poškodenie, zničenie alebo odcudzenie batožiny н.
- meškanie batožinv .
- meškanie odletu
- nepoiazdné vozidlo

#### Cestovný asistent

i

- kontakty a rady, ako postupovať v prípade poistnej udalosti
- detailné informácie o rizikách zahrnutých v individuálnom
- poistení aj poistení k platobnej karte ČSOB služba je dostupná aj v offline režime

Asistenčná služba ČSOB Assistance +421 2 4445 0050

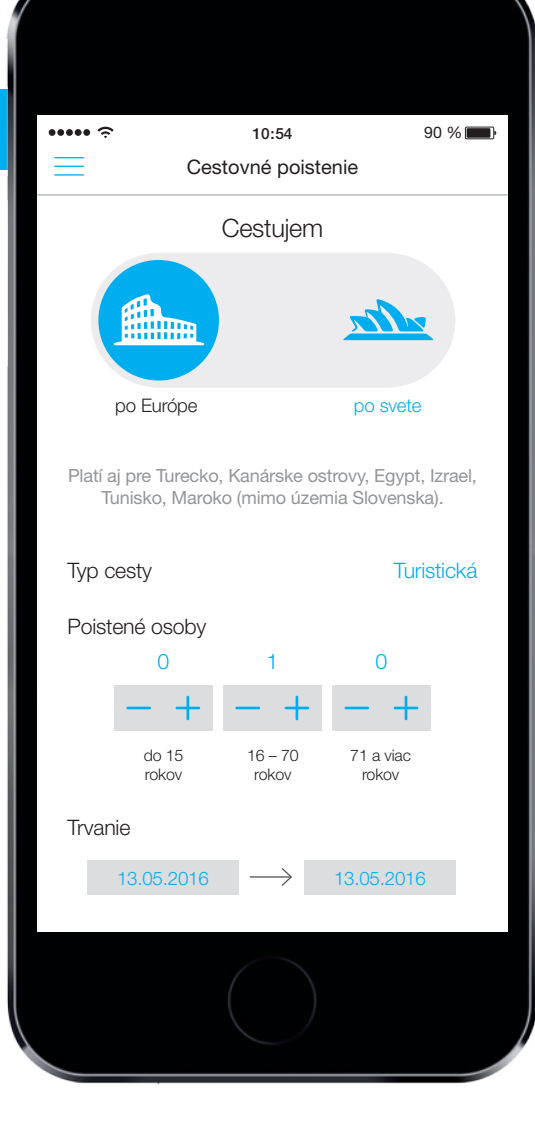

| ÷••••                                   | 1                    | 0:52                   | 90 % 💼        |
|-----------------------------------------|----------------------|------------------------|---------------|
| $\equiv$                                | Mimoriadna s         | plátka hypotéky        | í             |
| ~                                       |                      |                        | 2             |
| C                                       | SOB Extra            | Ponoda v EUF           | 1             |
|                                         | SMARTON              | A MARTINA              | 0             |
| Sh                                      | <91 7500 0000        | J 0040 0050 761        | 9             |
| Aklı                                    | Jainy Zostatok       | 0/                     | 0,07 €        |
| Dispon                                  | IDIINY ZOSIAIOK      | 1 04                   | 0,07€         |
| Čísla víž                               | tu buzatála.         | SK14 7500 000          | 0 0040        |
| CISIO UC                                | ш пуротеку           | 006                    | 8 5060        |
| Mimoria                                 | dna splátka          | 3                      | 00,00 €       |
|                                         |                      |                        |               |
|                                         |                      |                        |               |
| 200,00€                                 |                      |                        | 750,00€       |
| Informat                                | ívny prepočet        |                        |               |
| Pri jednorazovej mimoriadnej splátke    |                      |                        |               |
| usporená su                             | uma                  |                        | 198,77 €      |
| skrátenie do                            | oby splatnosti o     |                        | 3 mesiace     |
| Pri pravidelných mimoriadnych splátkach |                      |                        |               |
| usporená su                             | uma                  |                        | 9 702,80 €    |
| skrátenie do                            | oby splatnosti o     | 20 rokov 6             | mesiacov      |
| Všetky uvede                            | né výpočty sú inforr | natívne a nemajú zaväz | ný charakter. |
|                                         |                      |                        |               |

### MIMORIADNA SPLÁTKA HYPOTÉKY

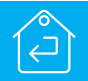

Jedine v aplikácii ČSOB SmartBanking môžete zrealizovať mimoriadnu splátku hypotéky a ušetriť tak stovky eur.

Mimoriadne splátky môžete uhrádzať pohodlne a jednoducho:

- raz mesačne bez akýchkoľvek poplatkov,
- do výšky 1,5 % zo zostávajúcej istiny úveru (minimálne 200 €).

Vďaka mimoriadnym splátkam ušetríte a máte možnosť:

- znížiť si mesačnú splátku pri zachovaní pôvodnej doby splatnosti,
- požiadať o skrátenie doby splatnosti pri zachovaní pôvodnej mesačnej splátky.

llustračný príklad:

Klient má v ČSOB hypotekárny úver so zostatkom 50 000 € pri splatnosti 30 rokov, úrokovej sadzbe 1,70 % a výške mesačnej splátky 177,40 €.

Uhradením jednej mimoriadnej splátky vo výške 300 €:

- usporí až 198,77 €,
- dobu splatnosti si môže skrátiť o 3 mesiace.

Podmienky realizovania mimoriadnych splátok prostredníctvom služby ČSOB SmartBanking nájdete v Obchodných podmienkach ČSOB, a.s., pre poskytovanie hypotekárnych a ďalších úverov, zverejnených na www.csob.sk a v pobočkách ČSOB. Všetky uvedené prepočty sú informatívne a nemajú záväzný charakter.

### **TIPY A TRIKY**

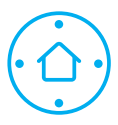

#### Dohodnite si stretnutie

Vyberte si termín a najbližšiu pobočku ČSOB a dohodnite si stretnutie prostredníctvom aplikácie.

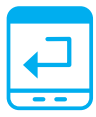

#### Dobitie kreditu v mobile

Dobite si kredit v mobile u ktoréhokoľvek slovenského operátora. Stačí si zvoliť vášho mobilného operátora a sumu, ktorou si chcete dobiť kredit.

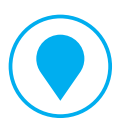

#### Vyhľadanie najbližšej pobočky alebo bankomatu

Podľa svojej aktuálnej polohy zistite, kde sa nachádza najbližšia pobočka alebo bankomat, a nechajte sa navigovať cez internet alebo GPS. Jednoduchým spôsobom si môžete zistiť adresu pobočky, otváracie hodiny aj kontakt.

| •••••       | 10:54                | 90 % 💼                            |
|-------------|----------------------|-----------------------------------|
|             | Dohodnite si stretni | utie                              |
| inická.     | BRATISL<br>SNF       | AVA <sup>®</sup> tic<br>Prístavná |
| F           | Parametre stretn     | iutia                             |
| Produkt/Slu | žba                  | Hypotéky                          |
| Pobočka     |                      | Nám. SNP 29<br>Bratislava         |
| Dátum       | 03.0                 | 06.2016 (piatok)                  |
| Hodina      |                      | 10:00                             |
| Doplňujúce  | informácie           |                                   |
|             | Kontaktné úda        | ije                               |
| Priezvisko  |                      | Smartová                          |
| Meno        |                      | Martina                           |
| Telefón     |                      | 0900123456                        |
| Email       |                      | test@test.sk                      |
|             |                      |                                   |

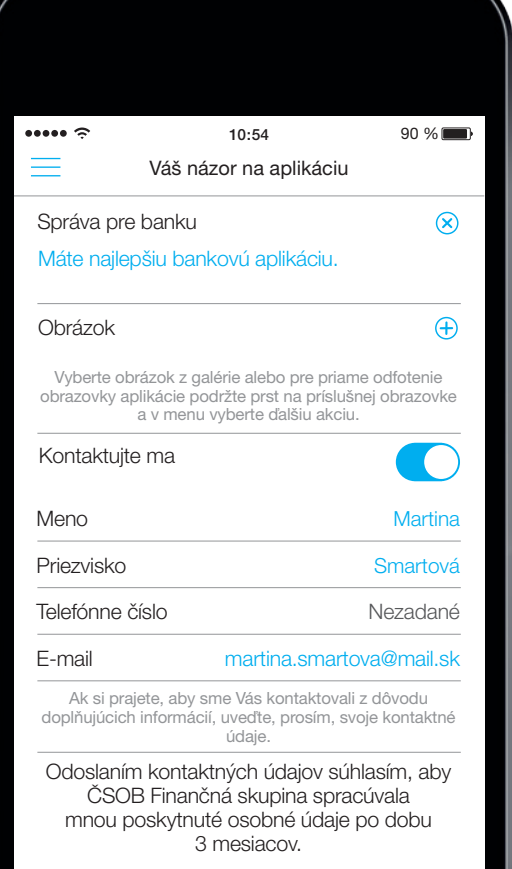

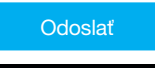

### **TIPY A TRIKY**

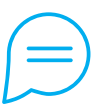

#### Váš názor na aplikáciu

Podeľte sa s nami o svoje názory a podnety na vylepšenie aplikácie.

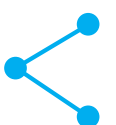

#### Zdieľanie čísla účtu

Číslo svojho účtu môžete jednoducho preposielať priamo z aplikácie.

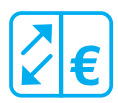

#### Kurzový lístok s kalkulačkou

Sledujte online kurzový lístok s možnosťou prepočítania meny v kurzovej kalkulačke.

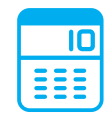

#### Produktové kalkulačky

Vypočítajte si podľa vami zadaných údajov výšku splátky pri spotrebnom alebo hypotekárnom úvere, prípadne výšku nasporenej sumy pri jednorazových alebo pravidelných vkladoch.

### INŠTALÁCIA A AKTIVÁCIA

#### Stiahnutie aplikácie:

Stiahnite si bezplatne najnovšiu verziu aplikácie do mobilu alebo tabletu štandardným spôsobom:

- pre zariadenia Apple s operačným systémom iOS cez App Store (prípadne cez iTunes),
- pre zariadenia s operačným systémom Android cez Obchod Play,

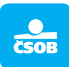

Zo svojho zariadenia vyhľadajte a nainštalujte aplikáciu s ikonou ČSOB SmartBanking SK.

Na aktiváciu a prvotné prihlásenie potrebujete zabezpečovacie prvky (číselné kódy), ktoré ste dostali pri zriadení služby ČSOB Internetbanking 24.

#### Aktivácia:

- Zadáte 8-miestne identifikačné číslo a PIN kód (rovnaké údaje, aké používate pre ČSOB Internetbanking 24).
- Dostanete aktivačný kód formou SMS správy alebo si kód vygenerujete priamo v tokene (alebo v mobilnej aplikácii Token pre mobil).
- Aktivačný kód zadáte do aplikácie, potvrdíte aktiváciu PIN kódom a následne tlačidlom Aktivovať.

#### Prihlásenie:

Na ďalšie prihlásenia do aplikácie budete používať už len PIN kód.

#### Videonávod:

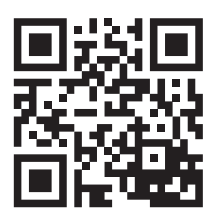

#### Pomoc:

Na pomoc s aktiváciou je vám nonstop k dispozícii Helpdesk ČSOB Elektronického bankovníctva 0850 111 777, (zo zahraničia +421 2 5966 8844), helpdeskeb@csob.sk.

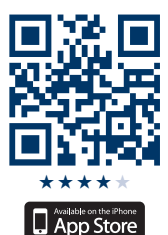

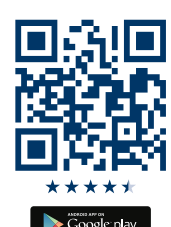

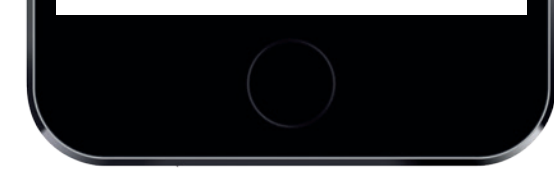

## 0

#### ANTIVÍRUSOVÝ SOFTVÉR

Pre bezpečnosť zariadenia odporúčame nainštalovať niektorý z dostupných antivírusových softvérov.

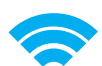

#### ZABEZPEČENÉ WI-FI

Pri používaní služieb elektronického bankovníctva používajte iba zabezpečené siete pre Wi-Fi pripojenie.

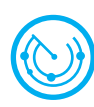

#### BUĎTE OBOZRETNÍ PRI SŤAHOVANÍ APLIKÁCIÍ

Používajte iba aplikácie z oficiálnych zdrojov. Rovnako aplikácia ČSOB SmartBanking je dostupná iba z oficiálnych obchodov: App Store, Obchod Play a Windows Phone Market.

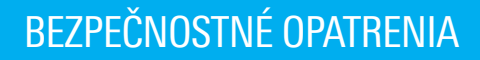

#### Automatické odhlásenie

Ak zabudnete vypnúť aplikáciu a mobil odložíte, automaticky vás odhlásime po 50 sekundách nečinnosti.

#### Odhlásenie zatrasením

V prípade prudkého pohybu vás z aplikácie automaticky odhlásime, čo využijete, ak zabudnete vypnúť aplikáciu a mobil vložíte napríklad do tašky, prípadne vám mobil prudko vytrhnú z ruky.

#### Zablokovanie aplikácie

V prípade 5-krát chybne zadaného PIN kódu sa služby ČSOB SmartBankingu a zároveň aj ČSOB Internetbankingu 24 v záujme bezpečnosti zablokujú. Kvôli odblokovaniu je potrebné navštíviť ktorúkoľvek pobočku ČSOB.

#### Pre lepšiu bezpečnosť financií vám odporúčame:

- aktualizovať si vždy operačný systém zariadenia,
- používať zabezpečené Wi-Fi siete,
- odhlasovať sa vždy po ukončení práce s aplikáciou,
- mať nainštalovaný aktuálny antivírusový softvér,
- používať bezpečnostné prvky na prístup k SIM karte,
- uzamykať zariadenie a nastaviť si heslo na jeho odomknutie,
- ignorovať akékoľvek žiadosti o PIN kód alebo identifikačné číslo na prístup do aplikácie. Banka od vás nikdy nebude požadovať tento typ dôverných informácií.

!

#### Krádež alebo strata mobilného zariadenia

Bezodkladne zablokujte prístup do elektronického bankovníctva na telefónnom čísle 0850 111 777 (ČSOB Helpdesk elektronického bankovníctva). Ak voláte zo zahraničia, prístup zablokujete na telefónnom čísle +421 2 5966 8844.